# Sensor del dispositivo de la configuración para el perfilado ISE

## Contenido

Introducción prerrequisitos Requisitos **Componentes Utilizados** Configurar Paso 1. Configuración AAA estándar Paso 2. Sensor del dispositivo de la configuración Paso 3. Configuración que perfila en el ISE Verificación Troubleshooting Paso 1. Verifique la información recopilada por CDP/LLDP Paso 2. Caché del sensor del dispositivo del control Paso 3. Margue si los atributos están presentes en las estadísticas del radio Paso 4. Verifique los debugs del profiler en el ISE Información Relacionada Discusiones relacionadas de la comunidad del soporte de Cisco

# Introducción

Este documento describe cómo configurar el sensor del dispositivo, para poderlo utilizar para perfilar los propósitos en el ISE. El sensor del dispositivo es una característica de los dispositivos de acceso. Permite recoger la información sobre los puntos finales conectados. Sobre todo, la información recopilada por el sensor del dispositivo puede venir de los protocolos siguientes:

- Cisco Discovery Protocol (CDP)
- Discovery Protocol de la capa de link (LLDP)
- Dynamic Host Configuration Protocol (DHCP, Protocolo de configuración dinámica de hosts)

En algunas Plataformas es posible utilizar también el H323, el SORBO (Session Initiation Protocol), MDNS (resolución del dominio del Multicast) o los protocolos HTTP. Las posibilidades de configuración para las capacidades del sensor del dispositivo pueden variar del protocolo al protocolo. Como un ejemplo sobre está disponible en el Cisco Catalyst 3850 con el software 03.07.02.E.

Una vez que se recoge la información, puede ser encapsulada en las estadísticas del radio y enviar a un servidor de perfilado. En esta identidad del artículo mantenga el motor (ISE) se utiliza como servidor de perfilado.

# Prerequisites

#### Requisitos

Cisco recomienda que tenga conocimiento sobre estos temas:

- Protocolo RADIUS
- CDP, LLDP y protocolos DHCP
- Motor del servicio de la identidad de Cisco
- Switch 2960 del Cisco Catalyst

#### **Componentes Utilizados**

La información que contiene este documento se basa en las siguientes versiones de software y hardware.

- Corrección 3 de la versión 1.3 del motor del servicio de la identidad de Cisco
- Versión 15.2(2a)E1 del Switch 2960s del Cisco Catalyst
- SCCP 9-3-4-17 de la versión del Cisco IP Phone 8941

## Configurar

#### Paso 1. Configuración AAA estándar

Para configurar la autenticación, la autorización y las estadísticas (AAA), siguen los pasos abajo:

1. Habilite el AAA usando el comando aaa new-model y habilite el 802.1x global en el Switch

2. Configure al servidor de RADIUS y habilite la autorización dinámica (cambio de la autorización - el CoA)

3. Habilite los protocolos CDP y LLDP

4. Agregue la configuración de autenticación del switchport

```
!
aaa new-model ! aaa authentication dotlx default group radius aaa authorization network default
group radius aaa accounting update newinfo aaa accounting dotlx default start-stop group radius
!
aaa server radius dynamic-author
client 1.1.1.1 server-key xyz
!
dotlx system-auth-control
! lldp run
cdp run ! interface GigabitEthernet1/0/13 description IP_Phone_8941_connected switchport mode
access switchport voice vlan 101 authentication event fail action next-method authentication
host-mode multi-domain authentication order dotlx mab authentication priority dotlx mab
authentication port-control auto mab dotlx pae authenticator dotlx timeout tx-period 2 spanning-
tree portfast end ! radius-server host 1.1.1.1 auth-port 1812 acct-port 1813 key xyz
!
```

En un más nuevo comando radius-server vsa send de la versión de software las **estadísticas** se habilitan por abandono. Si usted no puede ver los atributos enviar en las

estadísticas, verifique si el comando en habilitado.

#### Paso 2. Sensor del dispositivo de la configuración

1. Determine que los atributos de CDP/LLDP son necesarios perfilar el dispositivo. En caso del Cisco IP Phone 8941 usted puede utilizar el siguiente:

Atributo LLDP SystemDescription

| Atributo CDP CachePla                                                                                                    | atform |                                     |                                                                                                    |                                                                                                    |                                                        |                                                                                |                                                                  |                          |  |
|----------------------------------------------------------------------------------------------------|--------|-------------------------------------|----------------------------------------------------------------------------------------------------|----------------------------------------------------------------------------------------------------|--------------------------------------------------------|--------------------------------------------------------------------------------|------------------------------------------------------------------|--------------------------|--|
| cisco Identity Services Engine                                                                                                    |        |                                     | 🟠 Home                                                                                                    | Operations   🔻                                                                                                    | Policy   🔻                                             | Guest Access                                                                   | <ul> <li>Administ</li> </ul>                                     | ration 🛛 🔻               |  |
| 🛃 Authentication 💿 Authorization                                                                                                    | 🔣 Prof | filing 💽                            | Posture                                                                                                   | Client Provisio                                                                                                    | ning 🤶                                                 | TrustSec                                                                       | 🐥 Policy Elen                                                    | ients                    |  |
|                                                                                                    |        | Profiler Policy L<br>Profiler Po    | ist > Cisco-IP-I<br>licy                                                                                  | Phone-8941 * Name Cisco-IP-I                                                                                                    | Phone-8941                                             |                                                                                | Description                                                      | Policy for Ciscc         |  |
| <ul> <li>Cisco-IP-Phone-7940</li> <li>Cisco-IP-Phone-7941</li> <li>Cisco-IP-Phone-7942</li> <li>Cisco-IP-Phone-7945</li> <li>Cisco-IP-Phone-7945G</li> <li>Cisco-IP-Phone-7960</li> <li>Cisco-IP-Phone-7961</li> <li>Cisco-IP-Phone-7962</li> <li>Cisco-IP-Phone-7965</li> </ul>                                                          |        | * Netv<br>? Netv<br>Create an Ider  | Polic<br>Iinimum Certair<br>* Except<br>vork Scan (NM/<br>ntity Group for<br>* Par<br>* Associated<br>Sys | Variable (Variable)<br>Variable (Variable)<br>Variable | (Valid Range 1 to 65535)<br>v v group up hierarchy v v |                                                                                |                                                                  |                          |  |
| <ul> <li>Cisco-IP-Phone-7970</li> <li>Cisco-IP-Phone-7971</li> <li>Cisco-IP-Phone-7975</li> <li>Cisco-IP-Phone-7985</li> <li>Cisco-IP-Phone-8831</li> <li>Cisco-IP-Phone-8841</li> <li>Cisco-IP-Phone-8851</li> <li>Cisco-IP-Phone-8861</li> <li>Cisco-IP-Phone-8941</li> <li>Cisco-IP-Phone-8941</li> <li>Cisco-IP-Phone-8945</li> </ul> |        | Rules<br>If Conditio<br>If Conditio | n CiscolPPh<br>n CiscolPPh<br>Reset                                                                       | one8941Check1                                                                                                    | Conditio<br>Name<br>Description<br>Expression          | ns Details<br>e CiscoIPPhon<br>n Check for Cis<br>n LLDP:IIdpSys<br>CONTAINS C | e8941Check2<br>sco IP Phone 8<br>temDescriptio<br>Cisco IP Phone | x<br>3941<br>n<br>2 8941 |  |

Para nuestro propósito sería bastante para obtener apenas uno de ésos puesto que ambos ellos proporcionan el aumento de la fábrica de la certeza de 70 y la fábrica mínima de la certeza requerida para ser perfilado como Cisco-IP-Phone-8941 es 70:

| cisco Identity Services Engine   |        |                                                                             |  |  |  |  |  |  |  |  |
|----------------------------------|--------|-----------------------------------------------------------------------------|--|--|--|--|--|--|--|--|
|                                  |        | Home Operations I ▼ Policy I ▼ Guest Access I ▼ Administration I ▼          |  |  |  |  |  |  |  |  |
| 🛃 Authentication 💿 Authorization | 🔣 Pr   | ofiling 🛛 🖗 Posture 🛛 👦 Client Provisioning 🔄 TrustSec 🛛 👫 Policy Elements  |  |  |  |  |  |  |  |  |
| Profiling                        |        | Profiler Policy List > Cisco-IP-Phone-8941<br>Profiler Policy               |  |  |  |  |  |  |  |  |
| ↓ E +                            | م<br>چ | * Name Cisco-IP-Phone-8941 Description Policy for Ci                        |  |  |  |  |  |  |  |  |
| Gisco-IP-Phone-7940              | *      | * Minimum Certainty Factor       70         (Valid Range 1 to 65535)        |  |  |  |  |  |  |  |  |
| Cisco-IP-Phone-7942              |        | * Exception Action NONE   * Network Scan (NMAP) Action NONE                 |  |  |  |  |  |  |  |  |
| Cisco-IP-Phone-7945G             |        | Create an Identity Group for the policy Ves, create matching Identity Group |  |  |  |  |  |  |  |  |
| Cisco-IP-Phone-7960              |        | * Parent Policy Cisco-IP-Phone                                              |  |  |  |  |  |  |  |  |
| Cisco-IP-Phone-7962              |        | * Associated CoA Type Global Settings  System Type Cisco Provided           |  |  |  |  |  |  |  |  |
| Cisco-IP-Phone-7970              |        | Rules                                                                       |  |  |  |  |  |  |  |  |
| Cisco-IP-Phone-7971              |        | If Condition CiscolPPhone8941Check1 💠 Then Certainty Factor Increases 🔹 70  |  |  |  |  |  |  |  |  |
| Cisco-IP-Phone-7985              | =      | If Condition CiscolPPhone8941Check2 💠 Then Certainty Factor Increases 🔻 70  |  |  |  |  |  |  |  |  |
| Cisco-IP-Phone-8841              |        |                                                                             |  |  |  |  |  |  |  |  |
| Cisco-IP-Phone-8851              |        | Save Reset                                                                  |  |  |  |  |  |  |  |  |
| Cisco-IP-Phone-8941              |        |                                                                             |  |  |  |  |  |  |  |  |

Para ser perfilado como Cisco IP Phone específico, youneed para satisfacer las condiciones mínimas para todos los perfiles del padre. Esto significa que el profiler necesita hacer juego el dispositivo de Cisco (factor mínimo de la certeza 10) y el Cisco IP Phone (factor mínimo 20 de la certeza). Aunque el profiler hace juego esos dos perfiles, debe todavía ser perfilado como Cisco IP Phone específico puesto que cada modelo del teléfono del IP tiene factor mínimo de la certeza de 70. El dispositivo se asigna al perfil para el cual tiene factor más alto de la certeza.

2. Configure dos listas de filtros - una para el CDP y otro para LLDP. Ésos indican que cuáles atribuyen debe ser incluido en los mensajes de las estadísticas del radio. Este paso es opcional

3. Cree dos filtro-SPEC para el CDP y LLDP. En espec. del fiter usted puede cualquiera indicar que la lista de atributos debe ser incluida o excluida de los mensajes de las estadísticas. En el ejemplo los atributos de siguiente son incluidos:

- Nombre del dispositivo del CDP
- Descripción del sistema de LLDP

Usted puede configurar los atributos adicionales que se transmited vía el radio al ISE si es necesario. Este paso es también opcional.

4. El dispositivo-sensor del comando Add notifica los todo-cambios. Acciona las actualizaciones siempre que los TLV se agreguen, se modifiquen o se quiten para la sesión en curso

5. Para enviar realmente la información recopilada vía la funcionalidad del sensor del dispositivo, usted necesita decir explícitamente el Switch hacer tan con las estadísticas del dispositivo-sensor del comando

```
!
device-sensor filter-list cdp list cdp-list
tlv name device-name
tlv name platform-type ! device-sensor filter-list lldp list lldp-list tlv name system-
description ! device-sensor filter-spec lldp include list lldp-list device-sensor filter-spec
cdp include list cdp-list ! device-sensor accounting device-sensor notify all-changes !
```

### Paso 3. Configuración que perfila en el ISE

1. Agregue el Switch como dispositivo de red en los "dispositivos de Administration>Network Resources>Network". Utilice la clave del servidor de RADIUS del Switch como secreto compartido en las configuraciones de la autenticación:

| cisco Identity S | ervices Engine        |         | 1                                                                                                    | 🔒 Home                                       | Operation                       | s   •                                                  | Policy   🔻                                                                                             | Guest Access         | Administration 🛛 🔻    |  |  |
|------------------|-----------------------|---------|----------------------------------------------------------------------------------------------------|----------------------------------------------|---------------------------------|--------------------------------------------------------|----------------------------------------------------------------------------------------------------|----------------------|-----------------------|--|--|
| 🔆 System         | Identity Management   | Network | Resources                                                                                                    |                                              | Device Portal                   | Manag                                                  | ement                                                                                                  | 🔊 pxGrid Services    | Feed Service          |  |  |
| Network Devices  | Network Device Groups | Externa | RADIUS Ser                                                                                                    | vers                                         | RADIUS Ser                      | rver Sec                                               | quences                                                                                                | TrustSec AAA Servers | NAC Managers          |  |  |
| Network Devices  |                       | Netwo   | vrk Devices Lis<br>work Devi<br>* IP Address:                                                                                                    | st > desks<br>ices<br>*<br>Desc<br>: 1.1.1.1 | Name test_s                     | switch                                                 | 32                                                                                                    |                      |                       |  |  |
|                  |                       | * 1     | Model Name<br>Software Version<br>* Network Device Group<br>Location Al Locations<br>Device Type Al Device Types<br>Set To Default<br>Set To Default |                                              |                                 |                                                        |                                                                                                    |                      |                       |  |  |
|                  |                       |         |                                                                                                    | *                                            | Enable Aut<br>*<br>Message Auth | thentica<br>* S<br>Ena<br>Key En<br>henticat<br>Key Ir | tion Settings<br>Protocol<br>hared Secret<br>ble KeyWrap<br>cryption Key<br>or Code Key<br>nput Format | RADIUS               | Show<br>Show<br>CIMAL |  |  |
|                  |                       |         | SNMP Setti                                                                                                    | ngs                                          |                                 |                                                        |                                                                                                    |                      |                       |  |  |
|                  |                       |         | Advanced                                                                                                    | TrustSec                                     | Settings                        |                                                        |                                                                                                    |                      |                       |  |  |
|                  |                       | Sav     | /e Rese                                                                                                    | et                                           |                                 |                                                        |                                                                                                    |                      |                       |  |  |

2. Habilite la sonda del radio en el nodo de perfilado en la "configuración node>Profiling de Administration>System>Deployment>ISE". Si todos los Nodos PSN se utilizan para perfilar, habilite la sonda en todos:

| cisco Identit                                                                                                    | ty Services E | ngine        | Administration ▼ Policy ▼ Guest Access ▼ Administration ▼                                                                                                    |
|----------------------------------------------------------------------------------------------------|---------------|--------------|----------------------------------------------------------------------------------------------------|
| 💀 System                                                                                                    | Identity Ma   | anagement    | 📰 Network Resources 🛛 🛃 Device Portal Management 🕞 pxGrid Services 🕞 Feed Service                                                                                                    |
| Deployment                                                                                                    | Licensing     | Certificates | Logging Maintenance Backup & Restore Admin Access Settings                                                                                                    |
| Deployment          Deployment         Image: Comparison of the second second se | Licensing     | Certificates | Logging Maintenance Backup & Restore Admin Access Settings   Deployment Nodes List > ise13   Edit Node   General Settings   Profiling Configuration     NETFLOW   DHCP   DHCPSPAN     HTTTP |
|                                                                                                    |               |              | RADIUS<br>Description The RADIUS probe collects<br>RADIUS session attributes as<br>well as CDP, LLDP, DHCP, HTTP<br>and MDM from IOS Sensor.                                                |
|                                                                                                    |               |              | DNS<br>Save Reset                                                                                                    |

3. Configure las reglas de la autenticación ISE. En el ejemplo las reglas de la autenticación predeterminada preconfiguradas en el ISE se utilizan:

| cisco                                  | Identity Services Eng                                                                      | ine                                                                                                    | 🟠 Home                                    | Operations   🔻                           | Policy 🗐 🔹 G     | uest Access   🔻                      | Administration                       |  |  |  |  |  |
|----------------------------------------|--------------------------------------------------------------------------------------------|----------------------------------------------------------------------------------------------------|-------------------------------------------|------------------------------------------|------------------|--------------------------------------|--------------------------------------|--|--|--|--|--|
| 📃 Aut                                  | hentication                                                                                | ization 🔣 Profiling                                                                                                    | 💽 Posture                                 | Client Provision                         | ning 📃 Tri       | ustSec 🔒                             | Policy Elements                      |  |  |  |  |  |
| Authen                                 | Authentication Policy                                                                      |                                                                                                    |                                           |                                          |                  |                                      |                                      |  |  |  |  |  |
| Define the<br>For Policy<br>Policy Typ | Authentication Policy by select<br>Export go to Administration ><br>e () Simple () Rule-Ba | ting the protocols that ISE shou<br>System > Backup & Restore ><br>sed                                                              | Ild use to communic<br>Policy Export Page | ate with the network                     | devices, and the | identity sources t                   | hat it should use for authentication |  |  |  |  |  |
|                                        |                                                                                            |                                                                                                    |                                           |                                          |                  |                                      |                                      |  |  |  |  |  |
|                                        | МАВ                                                                                        | : If Wired_MAB OR<br>Wireless_MAB                                                                                                   |                                           | Allow Protocols : Default Network Access |                  |                                      |                                      |  |  |  |  |  |
|                                        | Default                                                                                    | : use Internal Endp                                                                                                    | points                                    |                                          |                  |                                      |                                      |  |  |  |  |  |
|                                        | Dot1X : If Wired_802.1X OR<br>Wireless_802.1X                                              |                                                                                                    |                                           |                                          | Allow Protoc     | cols : Default Net                   | work Access                          |  |  |  |  |  |
|                                        | Default                                                                                    | : use All_User_ID_:                                                                                                    | Stores                                    |                                          |                  |                                      |                                      |  |  |  |  |  |
|                                        | Default Rule (If no match                                                                  | n) : Allow Protocols : Defai                                                                                                    | ult Network Access                        |                                          | and use : All_U  | User_ID_Stores                       |                                      |  |  |  |  |  |
|                                        | Default     Dot1X     Default     Default     Default Rule (If no match                    | Wireless_MAB<br>: use Internal Endp<br>: If Wired_802.1X OR<br>Wireless_802.1X<br>: use All_User_ID_<br>) : Allow Protocols : Defau | points<br>Stores<br>ult Network Access    |                                          | Allow Protoc     | cols : Default Net<br>User_ID_Stores | work Access                          |  |  |  |  |  |

4. Reglas de la autorización de la configuración ISE. "Se utiliza la regla de los teléfonos del IP perfilados de Cisco, que se preconfigura en el ISE:

| cisco Identity                                                                                                    | Services Engine          |             | 🟠 Home                  | Operations   🔻       | Policy   🔻 | Guest Access | Administ      | ration 🛛 🔻                |  |  |  |
|----------------------------------------------------------------------------------------------------|--------------------------|-------------|-------------------------|----------------------|------------|--------------|---------------|---------------------------|--|--|--|
| 💄 Authentication                                                                                                    | Authorization            | 🔏 Profiling | 💽 Posture               | Client Provision     | ning 🤶     | TrustSec     | 🐥 Policy Elen | nents                     |  |  |  |
| Authorization Policy                                                                                                    |                          |             |                         |                      |            |              |               |                           |  |  |  |
| Define the Authorization Policy by configuring rules based on identity groups and/or other conditions. Drag and drop rules to change the order. |                          |             |                         |                      |            |              |               |                           |  |  |  |
| First Matched Rule Applies                                                                                                    |                          |             |                         |                      |            |              |               |                           |  |  |  |
| • Exceptions (0)                                                                                                    |                          |             |                         |                      |            |              |               |                           |  |  |  |
| Standard                                                                                                    |                          |             |                         |                      |            |              |               |                           |  |  |  |
| Status Rule                                                                                                    | e Name                   | Con         | nditions (identity grou | ips and other condit | ions)      |              | Perr          | nissions                  |  |  |  |
| Vir Wir                                                                                                    | eless Black List Default | if Bla      | acklist AND Wireless    | _Access              |            |              | then          | Blackhole_Wireless_Access |  |  |  |
| Pro                                                                                                    | filed Cisco IP Phones    | if Cie      | sco-IP-Phone            |                      |            |              | then          | Cisco_IP_Phones           |  |  |  |

# Verificación

Para verificar si el perfilado está trabajando correctamente, refiera por favor a "Operations>Authentications" en el ISE:

| ahaha                                    |                                            |                                           |                                               |                                         |
|------------------------------------------|--------------------------------------------|-------------------------------------------|-----------------------------------------------|-----------------------------------------|
| cisco Identity Services Eng              | jine 🔓                                     | Home Operations T Policy T                | Guest Access 🛛 🔹 Administration 🗍 🔻           |                                         |
| Authentications                          | rts 🛛 🔯 Endpoint Protection Service        | e 💊 Troubleshoot                          |                                               |                                         |
| Misconfigured Supplicant                 | s (i) Misco                                | nfigured Network Devices 🛞                | RADIUS Drops                                  | Client Stopped Responding               |
| 0                                        |                                            | 0                                         | 0                                             | 0                                       |
|                                          |                                            |                                           |                                               |                                         |
| 🔝 Show Live Sessions 🛛 🎡 Add or Remove C | olumns 🔻 🛞 Refresh 🛛 😳 Reset Repeat Counts |                                           |                                               | Refresh                                 |
| Time                                     | R Identity () Endpoint ID ()               | Endpoint Profile () Authentication Policy | Authorization Policy C Authorization Profiles | Identity Group () Event ()              |
| 2015-11-25 18:49:51.737 🌒 🔓              | 0 20:BB:C0:DE:06:/ 20:BB:C0:DE:06:AE       | Cisco-IP-Phone-8941                       |                                               | Session State is Started                |
| 2015-11-25 18:49:42.433 🔽 🛕              | #ACSACL#-IP-PE                             |                                           |                                               | DACL Download Succeeded                 |
| 2015-11-25 18:49:42.417 🔽 🛕              | 20:BB:C0:DE:06:, 20:BB:C0:DE:06:AE         | Cisco-IP-Phone-8941 Default >> MAB >> D.  | . Default >> Profiled Cis Cisco_IP_Phones     | Cisco-IP-Phone Authentication succeeded |
| 2015-11-25 18:49:42.401 🧧 🛕              | 20:BB:C0:DE:06:AE                          |                                           |                                               | Dynamic Authorization succeeded         |
| 2015-11-25 18:49:10.802 🔽 🗋              | 20:BB:C0:DE:06:, 20:BB:C0:DE:06:AE         | Cisco-Device Default >> MAB >> D.         | . Default >> Default PermitAccess             | Profiled Authentication succeeded       |
| 2015-11-25 18:49:10.780                  | 20:BB:C0:DE:06:AE                          |                                           |                                               | Dynamic Authorization succeeded         |
| 2015-11-25 18:49:00.720 🔽 🛕              | 20:BB:C0:DE:06:, 20:BB:C0:DE:06:AE         | Default >> MAB >> D.                      | . Default >> Default PermitAccess             | Authentication succeeded                |

Primero el dispositivo fue autenticado usando MAB (18:49:00). Diez segundos después (18:49:10) reprofiled como dispositivo de Cisco y finalmente después de 42 segundos puesto que las primeras autenticaciones (18:49:42) él recibieron el perfil Cisco-IP-Phone-8941. Como consecuencia el ISE vuelve el específico del perfil de la autorización para los Teléfonos IP (Cisco\_IP\_Phones) y ACL descargable ese permite todo el tráfico (IP del permiso cualquier). Observe por favor que en este escenario el dispositivo desconocido tiene acceso básico a la red. Puede ser alcanzado agregando el MAC address a la base de datos interna del punto final ISE o permitiendo mismo el acceso de red básica para previamente los dispositivos desconocidos.

El perfilado inicial tardó alrededor 40 segundos en este ejemplo. En la autenticación siguiente ISE conoce el perfil y corrige ya los atributos (permiso para unirse al dominio de la Voz y DACL) se aplican inmediatamente, a menos que el ISE reciba los nuevos/actualizados atributos y necesita reprofile el dispositivo otra vez.

| cisco Identity Services Engine                                          |                                                                            | Guest Access 🛛 🗶 Administration 🗍 💌                                                            |                          |
|-------------------------------------------------------------------------|----------------------------------------------------------------------------|------------------------------------------------------------------------------------------------|--------------------------|
| Authentications                                                         | 🔯 Endpoint Protection Service 💦 💊 Troubleshoot                             |                                                                                                |                          |
| Misconfigured Supplicants $(i)$                                         | Misconfigured Network Devices $(i)$                                        | RADIUS Drops                                                                                   | Client Stopped Respo     |
| 0                                                                       | 0                                                                          | 0                                                                                              | 0                        |
| i Show Live Sessions i Add or Remove Columns<br>Time ▼ Status Details R |                                                                            | <i>i</i> Authorization Policy <i>i</i> Authorization Profiles <i>i</i> Identity Group <i>i</i> | R Event                  |
| 2015-11-25 18:55:39.772 🕕 🛕 0                                           | 20:8B:C0:DE:06:, 20:8B:C0:DE:06:AE Cisco-IP-Phone-8941                     |                                                                                                | Session State is Started |
| 2015-11-25 18:55:38.721 🔽 👩                                             | #ACSACL#-IP-PE                                                             |                                                                                                | DACL Download Succeeded  |
| 2015-11-25 18:55:38.707 🔽 🔓                                             | 20:BB:C0:DE:06: 20:BB:C0:DE:06:AE Cisco-IP-Phone-8941 Default >> MAB >> D  | Default >> Profiled Cis Cisco_IP_Phones Cisco-IP-Phone                                         | Authentication succeeded |
| 2015-11-25 18:49:42.433 🔽 🔓                                             | #ACSACL#-IP-PE                                                             |                                                                                                | DACL Download Succeeded  |
| 2015-11-25 18:49:42.417 🔽 👩                                             | 20:8B:C0:DE:06:, 20:8B:C0:DE:06:AE Cisco-IP-Phone-8941 Default >> MAB >> D | Default >> Profiled Cis Cisco_IP_Phones Cisco-IP-Phone                                         | Authentication succeeded |

En el "punto final de Administration>Identity Management>Identities>Endpoints>tested" usted puede ver qué clase de atributos fueron recogidos por la sonda del radio y cuáles son sus valores:

| cisco Ider      | ntity Service    | s Engine            |        |                                      | A Home           | Operatio    | ne 💌                                                              | Policy T      | Guest Access            |              |  |  |
|-----------------|------------------|---------------------|--------|--------------------------------------|------------------|-------------|-------------------------------------------------------------------|---------------|-------------------------|--------------|--|--|
| and System      | <b>N</b> Idoptit | V Mapagomont        |        | twork Posource                       |                  | )ovice Port | al Manage                                                         | amont         |                         | Seed Service |  |  |
| <b>X</b> System |                  |                     |        | INVOIN RESOULCE                      |                  | Jevice Full | ai manayo                                                         | emenic        | by pronu services       | Red Service  |  |  |
| Identities      | Groups           | External Identity S | ources | Identity                             | Source Sequer    | nces        | Settings                                                          |               |                         |              |  |  |
| Identities      |                  |                     |        | NAS-IP-Addre                         | SS               |             | 10.229.2                                                          | 20.43         |                         |              |  |  |
| 🔻 admin         |                  | م                   | )      | NAS-Port                             |                  |             | 60000                                                             |               |                         |              |  |  |
| +               |                  | <u>نې</u>           |        | NAS-Port-Id                          |                  |             | GigabitEt                                                         | hernet1/0/1   | 3                       |              |  |  |
| Users           |                  | ۲                   | )      | NAS-Port-Typ                         | be               |             | Ethernet                                                          |               |                         |              |  |  |
| 🚞 Endpoints     |                  | ۲                   |        | NetworkDevi                          | ceGroups         |             | Location                                                          | #All Location | is, Device Type#All Dev | rice Types   |  |  |
| 🚞 Latest Manu   | al Network Scan  | Results 💿           | )      | NetworkDevi                          | ceName           |             | deskswite                                                         | ch            |                         |              |  |  |
|                 |                  |                     |        | OUI                                  |                  |             | Cisco Sy:                                                         | stems, Inc    |                         |              |  |  |
|                 |                  |                     |        | OriginalUserN                        | ame              |             | 20bbc0d                                                           | le06ae        |                         |              |  |  |
|                 |                  |                     |        | PolicyVersion                        |                  |             | 2                                                                 |               |                         |              |  |  |
|                 |                  |                     |        | PostureApplic                        | able             |             | Yes                                                               |               |                         |              |  |  |
|                 |                  |                     |        | PostureAsses                         | smentStatus      |             | NotApplic                                                         | cable         |                         |              |  |  |
|                 |                  |                     |        | SelectedAcce                         | ssService        |             | Default N                                                         | letwork Acce  | 255                     |              |  |  |
|                 |                  |                     |        | SelectedAuthenticationIdentityStores |                  |             | ; Internal Endpoints                                              |               |                         |              |  |  |
|                 |                  |                     | -      | SelectedAuth                         | orizationProfile | s           | Cisco_IP                                                          | _Phones       |                         |              |  |  |
|                 |                  |                     |        | Service-Type                         |                  |             | Call Chec                                                         | k             |                         |              |  |  |
|                 |                  |                     |        | StaticAssignm                        | ient             |             | false                                                             |               |                         |              |  |  |
|                 |                  |                     |        | StaticGroupA                         | ssignment        |             | false                                                             |               |                         |              |  |  |
|                 |                  |                     |        | StepData                             |                  |             | 5= Radius.Service-Type, 6= Radius.NAS-Port-Type, 7=MAB, 10=Interr |               |                         |              |  |  |
|                 |                  |                     |        | Total Certaint                       | y Factor         |             | 210                                                               |               |                         |              |  |  |
|                 |                  |                     |        | UseCase                              |                  |             | Host Loo                                                          | kup           |                         |              |  |  |
|                 |                  |                     |        | User-Name                            |                  |             | 20-BB-C                                                           | 0-DE-06-AE    |                         |              |  |  |
|                 |                  |                     |        | UserType                             |                  |             | Host                                                              |               |                         |              |  |  |
|                 |                  |                     |        | cdpCachePlat                         | form             |             | Cisco IP                                                          | Phone 8941    | J                       |              |  |  |
|                 |                  |                     |        | cdpUndefined                         | 28               |             | 00:02:00                                                          | 0             |                         |              |  |  |
|                 |                  |                     |        | ldpSystemDe                          | scription        |             | Cisco IP                                                          | Phone 8941,   | , V3, SCCP 9-3-4-17     |              |  |  |

Como usted puede observar el factor total de la certeza computado es 210 en este escenario. Viene fromt el hecho de que el punto final correspondió con también el perfil del dispositivo de Cisco (con el factor total de la certeza de 30) y el perfil del Cisco IP Phone (con el factor total de la certeza de 40). Puesto que el profiler correspondió con ambas condiciones en el perfil Cisco-IP-Phone-8941, el factor de la certeza para este perfil es 140 (70 para cada atributo según el perfilado de la directiva). Para resumir: 30+40+70+70=210.

## Troubleshooting

#### Paso 1. Verifique la información recopilada por CDP/LLDP

```
switch#sh cdp neighbors g1/0/13 detail
------
Device ID: SEP20BBC0DE06AE
Entry address(es):
Platform: Cisco IP Phone 8941 , Capabilities: Host Phone Two-port Mac Relay
Interface: GigabitEthernet1/0/13, Port ID (outgoing port): Port 1
Holdtime : 178 sec
Second Port Status: Down
Version :
SCCP 9-3-4-17
advertisement version: 2
Duplex: full
Power drawn: 3.840 Watts
Power request id: 57010, Power management id: 3
Power request levels are:3840 0 0 0 0
Total cdp entries displayed : 1
switch#
switch#sh lldp neighbors g1/0/13 detail
-----
Chassis id: 0.0.0.0
Port id: 20BBC0DE06AE:P1
Port Description: SW Port
System Name: SEP20BBC0DE06AE.
System Description:
Cisco IP Phone 8941, V3, SCCP 9-3-4-17
Time remaining: 164 seconds
System Capabilities: B,T
Enabled Capabilities: B,T
Management Addresses - not advertised
Auto Negotiation - supported, enabled
Physical media capabilities:
  1000baseT(FD)
  100base-TX(FD)
  100base-TX(HD)
  10base-T(FD)
  10base-T(HD)
Media Attachment Unit type: 16
Vlan ID: - not advertised
MED Information:
   MED Codes:
        (NP) Network Policy, (LI) Location Identification
        (PS) Power Source Entity, (PD) Power Device
        (IN) Inventory
  H/W revision: 3
   F/W revision: 0.0.1.0
   S/W revision: SCCP 9-3-4-17
```

```
Serial number: PUC17140FBO
Manufacturer: Cisco Systems , Inc.
Model: CP-8941
Capabilities: NP, PD, IN
Device type: Endpoint Class III
Network Policy(Voice): VLAN 101, tagged, Layer-2 priority: 0, DSCP: 0
Network Policy(Voice Signal): VLAN 101, tagged, Layer-2 priority: 3, DSCP: 24
PD device, Power source: Unknown, Power Priority: Unknown, Wattage: 3.8
Location - not advertised
```

Total entries displayed: 1

Si usted no puede ver ningunos datos recogidos para verificar el siguiente:

Marque el estado de la sesión de la autenticación sobre el Switch (debe ser acertado):

```
piborowi#show authentication sessions int g1/0/13 details
             Interface: GigabitEthernet1/0/13
          MAC Address: 20bb.c0de.06ae
          IPv6 Address: Unknown
          IPv4 Address: Unknown
             User-Name: 20-BB-C0-DE-06-AE
               Status: Authorized
               Domain: VOICE
        Oper host mode: multi-domain
      Oper control dir: both
       Session timeout: N/A
     Common Session ID: 0AE51820000002040099C216
       Acct Session ID: 0x0000016
              Handle: 0xAC0001F6
        Current Policy: POLICY_Gi1/0/13
 Local Policies:
         Service Template: DEFAULT_LINKSEC_POLICY_SHOULD_SECURE (priority 150)
 Server Policies:
 Method status list:
       Method
                      State
        dot1x
                      Stopped
                        Authc Success
        mab

    Marque si se habilitan los protocolos CDP y LLDP. Marque si hay algunos comandos no valor
```

 Marque si se nabilitari los protocolos CDP y LLDP. Marque si nay algunos comandos no valor por defecto con respecto a CDP/LLDP/etc. y cómo ésos pueden afectar a la extracción del atributo del punto final

```
switch#sh running-config all | in cdp run
cdp run
switch#sh running-config all | in lldp run
lldp run
```

Verifique en la guía de configuración para su punto final si soporta CDP/LLDP/etc

### Paso 2. Caché del sensor del dispositivo del control

switch#show device-sensor cache interface g1/0/13
Device: 20bb.c0de.06ae on port GigabitEthernet1/0/13
------

| Proto | Type:Name                 | Len | Val | Lue |    |    |    |    |    |    |    |    |    |    |    |    |    |    |
|-------|---------------------------|-----|-----|-----|----|----|----|----|----|----|----|----|----|----|----|----|----|----|
| LLDP  | 6:system-description      | 40  | 0C  | 26  | 43 | 69 | 73 | 63 | бF | 20 | 49 | 50 | 20 | 50 | 68 | бF | бE | 65 |
|       |                           |     | 20  | 38  | 39 | 34 | 31 | 2C | 20 | 56 | 33 | 2C | 20 | 53 | 43 | 43 | 50 | 20 |
|       |                           |     | 39  | 2D  | 33 | 2D | 34 | 2D | 31 | 37 |    |    |    |    |    |    |    |    |
| CDP   | 6:platform-type           | 24  | 00  | 06  | 00 | 18 | 43 | 69 | 73 | 63 | 6F | 20 | 49 | 50 | 20 | 50 | 68 | 6F |
|       |                           |     | 6E  | 65  | 20 | 38 | 39 | 34 | 31 | 20 |    |    |    |    |    |    |    |    |
| CDP   | 28:secondport-status-type | 7   | 00  | 1C  | 00 | 07 | 00 | 02 | 00 |    |    |    |    |    |    |    |    |    |

Si usted no ve ningunos datos en este campo o información no son completos verifican los comandos del "dispositivo-sensor", particularmente las listas de filtros y los filtro-SPEC.

#### Paso 3. Marque si los atributos están presentes en las estadísticas del radio

Usted puede verificar eso usando "el comando del radio del debug" en el Switch o captura de paquetes de la ejecución entre el Switch y el ISE.

Debug del radio:

```
Mar 30 05:34:58.716: RADIUS(0000000): Send Accounting-Request to 1.1.1.1:1813 id 1646/85, len
378
Mar 30 05:34:58.716: RADIUS: authenticator 17 DA 12 8B 17 96 E2 0F - 5D 3D EC 79 3C ED 69 20
Mar 30 05:34:58.716: RADIUS: Vendor, Cisco [26] 40
                                                                                                         ...
Mar 30 05:34:58.716: RADIUS: Cisco AVpair
                                                      [1] 34
                                                                   "cdp-tlv=
Mar 30 05:34:58.716: RADIUS: Vendor, Cisco
                                                      [26] 23
Mar 30 05:34:58.716: RADIUS: Cisco AVpair
                                                      [1] 17 "cdp-tlv=
Mar 30 05:34:58.721: RADIUS: Vendor, Cisco [26] 59
Mar 30 05:34:58.721: RADIUS: Cisco AVpair [1] 53 "lldp-tlv=
                                                     [1] 19
[26] 49
Mar 30 05:34:58.721: RADIUS: User-Name
                                                                   "20-BB-C0-DE-06-AE"
Mar 30 05:34:58.721: RADIUS: Vendor, Cisco
Mar 30 05:34:58.721: RADIUS: Cisco AVpair
                                                      [1] 43 "audit-session-
id=0AE518200000022800E2481C"
Mar 30 05:34:58.721: RADIUS: Vendor, Cisco
                                                      [26] 19
Mar 30 05:34:58.721: RADIUS: Cisco AVpair
                                                      [1]
                                                               13 "vlan-id=101"
                                                       [26] 18
Mar 30 05:34:58.721: RADIUS: Vendor, Cisco
Mar 30 05:34:58.721: RADIUS: Cisco AVpair
                                                      [1] 12
                                                                   "method=mab"
Mar 30 05:34:58.721: RADIUS: Called-Station-Id [30] 19 "F0-29-29-49-67-0D"
Mar 30 05:34:58.721: RADIUS: Calling-Station-Id [31] 19 "20-BB-C0-DE-06-AE"
Mar 30 05:34:58.721: RADIUS: NAS-IP-Address [4] 6 10.229.20.43

      Mar 30 05:34:58.721: RADIUS:
      NAS-Port-Id
      [87] 23
      "GigabitEthernet1/0/13"

      Mar 30 05:34:58.721: RADIUS:
      NAS-Port-Type
      [61] 6
      Ethernet

      Mar 30 05:34:58.721: RADIUS:
      Acct-Session-Id
      [44] 10
      "00000010"

      Mar 30 05:34:58.721: RADIUS:
      Acct-Session-Id
      [44] 10
      "00000010"

Mar 30 05:34:58.721: RADIUS: NAS-Port
                                                                                                 [15]
                                                                                                [3]
Mar 30 05:34:58.721: RADIUS: Event-Timestamp [55] 6 1301463298
Mar 30 05:34:58.721: RADIUS: Acct-Input-Octets [42] 6 538044
Mar 30 05:34:58.721: RADIUS: Acct-Output-Octets [43] 6 3201914
Mar 30 05:34:58.721: RADIUS: Acct-Input-Packets [47] 6 1686
Mar 30 05:34:58.721: RADIUS: Acct-Output-Packets [48] 6
                                                                   35354
Mar 30 05:34:58.721: RADIUS: Acct-Delay-Time
                                                        [41] 6
Mar 30 05:34:58.721: RADIUS(0000000): Sending a IPv4 Radius Packet
Mar 30 05:34:58.721: RADIUS(0000000): Started 5 sec timeout
Mar 30 05:34:58.737: RADIUS: Received from id 1646/85 10.62.145.51:1813, Accounting-response,
len 20
```

Captura de paquetes:

| Filter: | radius.code==4                | <ul> <li>Expression Clear Apply</li> </ul> | Save Filter Filter |            |                                          |
|---------|-------------------------------|--------------------------------------------|--------------------|------------|------------------------------------------|
| No.     | Time                          | Source                                     | Destination        | Protocol L | ength Info                               |
|         | 27 2015-11-25 21:51:52.233942 | 10.229.20.43                               | 10.62.145.51       | RADIUS     | 432 Accounting-Request(4) (id=86, 1=390) |
|         | 77 2015-11-25 21:52:02.860652 | 10.229.20.43                               | 10.62.145.51       | RADIUS     | 333 Accounting-Request(4) (id=87, 1=291) |

| ٩. |                                                                                                  |  |
|----|--------------------------------------------------------------------------------------------------|--|
| +  | Frame 27: 432 hytes on wire (3456 hits) 432 hytes cantured (3456 hits)                           |  |
|    | Ethernet TT Src 58-13-96-64-15-63 (58-13-96-66-15-63) BST 00-50-56-96-49-54 (00-50-56-96-49-54)  |  |
|    | Internet Protocol Version 4 Src: 10 229 20 43 (10 229 20 43) DSt: 10 62 145 51 (10 62 145 51)    |  |
|    | liser Datagram Protocol Sr. Port: 1646 (1646) Det Port: 1813 (1813)                              |  |
|    | Badius Protocol                                                                                  |  |
|    | Code: Accounting-Request (4)                                                                     |  |
|    | Packet identifier: 0x56 (86)                                                                     |  |
|    | Length: 390                                                                                      |  |
|    | Authenticator: 7008a6239a5f3ddbcee380d648c4782d                                                  |  |
|    | The response to this request is in frame 281                                                     |  |
|    | Attribute Value Pairs                                                                            |  |
|    | AVP: 1=40 t=Vendor-Specific(26) v=ciscoSystems(9)                                                |  |
|    | <pre># vSA: l=34 t=cisco-AvPair(1): cdp-tlv=\000\006\000\024Cisco IP Phone 8941</pre>            |  |
|    | AVP: 1=23 t=Vendor-Specific(26) v=ciscoSvstems(9)                                                |  |
|    | <pre># v5A: l=17 t=Cisco-AvPair(1): cdp-tlv=\000\034\000\003\000\002\000</pre>                   |  |
|    | □ AVP: 1=59 t=Vendor-Specific(26) v=ciscoSystems(9)                                              |  |
|    |                                                                                                  |  |
|    |                                                                                                  |  |
|    | AVP: 1=49 t=vendor-specific(26) v=ciscoSystems(9)                                                |  |
|    | AVP: l=19 t=vendor-specific(26) v=ciscosystems(9)                                                |  |
|    | HAVP: l=18 t=Vendor-specific(26) v=ciscosystems(9)                                               |  |
|    |                                                                                                  |  |
|    | B AVP: 1=19 t=Calling-Station-Id(31): 20-BB-C0-DE-06-AE                                          |  |
|    |                                                                                                  |  |
|    | AVP: 1=6 t=NAS-Port(5): 60000                                                                    |  |
|    |                                                                                                  |  |
|    |                                                                                                  |  |
|    |                                                                                                  |  |
|    | HAVP: 1=6 t=Acct-Terminate-Cause(49): Unknown(0)                                                 |  |
|    | H AVP: 1=6 t=Acct-Status-Type(40): Stop(2)                                                       |  |
|    | ⊞ AVP: l=6 t=Event-Timestamp(55): Mar 30, 2011 07:37:53.000000000 Central European Daylight Time |  |
|    |                                                                                                  |  |
|    |                                                                                                  |  |
|    | AVP: 1=6 t=Acct-Output-Octets(43): 3214015                                                       |  |
|    | B AVP: 1=6 t=Acct-Input-Packets(47): 1706                                                        |  |
|    | B AVP: 1=6 t=Acct-Output-Packets(48): 35467                                                      |  |
|    | B AVP: l=6 t=Acct-Delay-Time(41): 0                                                              |  |
|    |                                                                                                  |  |

#### Paso 4. Verifique los debugs del profiler en el ISE

Si los atributos fueron enviados del Switch, es posible marcar si fueron recibidos en el ISE. Para marcar esto, habilite por favor los debugs del profiler para el nodo correcto PSN (registro Configuration>PSN>profiler>debug de Administration>System>Logging>Debug) y realice la autenticación del punto final una vez más.

Busque la siguiente información:

• Haga el debug de la indicación de que la sonda del radio recibida atribuye:

```
2015-11-25 19:29:53,641 DEBUG [RADIUSParser-1-thread-1][]
cisco.profiler.probes.radius.RadiusParser -:::-
MSG_CODE=[3002], VALID=[true], PRRT_TIMESTAMP=[2015-11-25 19:29:53.637 +00:00],
ATTRS=[Device IP Address=10.229.20.43, RequestLatency=7,
NetworkDeviceName=deskswitch, User-Name=20-BB-C0-DE-06-AE,
NAS-IP-Address=10.229.20.43, NAS-Port=60000, Called-Station-ID=F0-29-29-49-67-0D,
Calling-Station-ID=20-BB-C0-DE-06-AE, Acct-Status-Type=Interim-Update,
Acct-Delay-Time=0, Acct-Input-Octets=362529, Acct-Output-Octets=2871426,
Acct-Session-Id=00000016, Acct-Input-Packets=1138, Acct-Output-Packets=32272,
Event-Timestamp=1301458555, NAS-Port-Type=Ethernet, NAS-Port-Id=GigabitEthernet1/0/13,
cisco-av-pair=cdp-tlv=cdpCachePlatform=Cisco IP Phone 8941 ,
cisco-av-pair=cdp-tlv=cdpUndefined28=00:02:00,
cisco-av-pair=lldp-tlv=lldpSystemDescription=Cisco IP Phone 8941\, V3\, SCCP 9-3-4-17,
cisco-av-pair=audit-session-id=0AE51820000002040099C216, cisco-av-pair=vlan-id=101,
cisco-av-pair=method=mab, AcsSessionID=ise13/235487054/2511, SelectedAccessService=Default
Network Access,
Step=11004, Step=11017, Step=15049, Step=15008, Step=15004, Step=11005,
NetworkDeviceGroups=Location#All Locations,
NetworkDeviceGroups=Device Type#All Device Types, Service-Type=Call Check,
CPMSessionID=0AE51820000002040099C216,
AllowedProtocolMatchedRule=MAB, Location=Location#All Locations, Device Type=Device Type#All
Device Types, ]
```

#### Haga el debug de la indicación de que los atributos fueron analizados con éxito:

```
2015-11-25 19:29:53,641 DEBUG [RADIUSParser-1-thread-1][]
cisco.profiler.probes.radius.RadiusParser -:::-
MSG_CODE=[3002], VALID=[true], PRRT_TIMESTAMP=[2015-11-25 19:29:53.637 +00:00],
ATTRS=[Device IP Address=10.229.20.43, RequestLatency=7,
NetworkDeviceName=deskswitch, User-Name=20-BB-C0-DE-06-AE,
NAS-IP-Address=10.229.20.43, NAS-Port=60000, Called-Station-ID=F0-29-29-49-67-0D,
Calling-Station-ID=20-BB-C0-DE-06-AE, Acct-Status-Type=Interim-Update,
Acct-Delay-Time=0, Acct-Input-Octets=362529, Acct-Output-Octets=2871426,
Acct-Session-Id=00000016, Acct-Input-Packets=1138, Acct-Output-Packets=32272,
Event-Timestamp=1301458555, NAS-Port-Type=Ethernet, NAS-Port-Id=GigabitEthernet1/0/13,
cisco-av-pair=cdp-tlv=cdpCachePlatform=Cisco IP Phone 8941 ,
cisco-av-pair=cdp-tlv=cdpUndefined28=00:02:00,
cisco-av-pair=lldp-tlv=lldpSystemDescription=Cisco IP Phone 8941\, V3\, SCCP 9-3-4-17,
cisco-av-pair=audit-session-id=0AE5182000002040099C216, cisco-av-pair=vlan-id=101,
cisco-av-pair=method=mab, AcsSessionID=ise13/235487054/2511, SelectedAccessService=Default
Network Access,
Step=11004, Step=11017, Step=15049, Step=15008, Step=15004, Step=11005,
NetworkDeviceGroups=Location#All Locations,
NetworkDeviceGroups=Device Type#All Device Types, Service-Type=Call Check,
CPMSessionID=0AE51820000002040099C216,
AllowedProtocolMatchedRule=MAB, Location=Location#All Locations, Device Type=Device Type#All
Device Types, ]
```

Haga el debug de la indicación de que los atributos son procesados por el promotor:

```
2015-11-25 19:29:53,643 DEBUG [forwarder-6][]
cisco.profiler.infrastructure.probemgr.Forwarder -: 20:BB:C0:DE:06:AE:ProfilerCollection:-
Endpoint Attributes:
ID:null
Name:null
MAC: 20:BB:C0:DE:06:AE
       Attribute:AAA-Server
                               value:ise13
       (... more attributes ...)
       Attribute:User-Name
                               value:20-BB-C0-DE-06-AE
       Attribute:cdpCachePlatform
                                      value:Cisco IP Phone 8941
       Attribute:cdpUndefined28
                                        value:00:02:00
       Attribute: 11dpSystemDescription value: Cisco IP Phone 8941, V3, SCCP 9-3-4-17
       Attribute:SkipProfiling value:false
```

Un promotor salva los puntos finales en la base de datos de Cisco ISE junto con sus datos de los atributos, y después notifica el analizador de los nuevos puntos finales detectados en su red. El analizador clasifica los puntos finales a la identidad del punto final agrupa y salva los puntos finales con los perfiles correspondidos con en la base de datos.

Paso 5. Típicamente después de que los nuevos atributos se agreguen a la colección existente para el dispositivo específico, este dispositivo/punto final se agrega a perfilar la cola para marcar si él tiene que ser asignado diverso perfil basado en los nuevos atributos:

```
2015-11-25 19:29:53,646 DEBUG [EndpointHandlerWorker-6-31-thread-1][]
cisco.profiler.infrastructure.profiling.ProfilerManager -:20:BB:C0:DE:06:AE:Profiling:-
Classify hierarchy 20:BB:C0:DE:06:AE
2015-11-25 19:29:53,656 DEBUG [EndpointHandlerWorker-6-31-thread-1][]
cisco.profiler.infrastructure.profiling.ProfilerManager -:20:BB:C0:DE:06:AE:Profiling:-
Policy Cisco-Device matched 20:BB:C0:DE:06:AE (certainty 30)
```

2015-11-25 19:29:53,659 DEBUG [EndpointHandlerWorker-6-31-thread-1][] cisco.profiler.infrastructure.profiling.ProfilerManager -:20:BB:C0:DE:06:AE:Profiling:- Policy Cisco-IP-Phone matched 20:BB:C0:DE:06:AE (certainty 40)

2015-11-25 19:29:53,663 DEBUG [EndpointHandlerWorker-6-31-thread-1][] cisco.profiler.infrastructure.profiling.ProfilerManager -: 20:BB:C0:DE:06:AE:Profiling:-Policy Cisco-IP-Phone-8941 matched 20:BB:C0:DE:06:AE (certainty 140)

2015-11-25 19:29:53,663 DEBUG [EndpointHandlerWorker-6-31-thread-1][] cisco.profiler.infrastructure.profiling.ProfilerManager -: 20:BB:C0:DE:06:AE:Profiling:-After analyzing policy hierarchy: Endpoint: 20:BB:C0:DE:06:AE EndpointPolicy:Cisco-IP-Phone-8941 for:210 ExceptionRuleMatched:false

## Información Relacionada

1. <u>http://www.cisco.com/c/dam/en/us/solutions/collateral/enterprise/design-zone-security/howto\_30\_ise\_profiling.pdf</u>

2. http://www.cisco.com/en/US/docs/security/ise/1.0/user\_guide/ise10\_prof\_pol.html